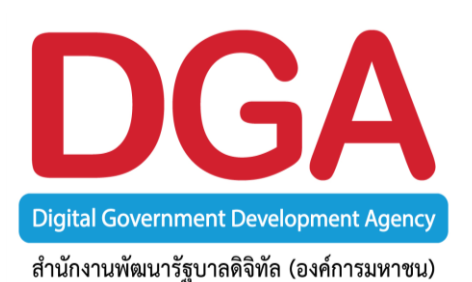

## GIN Conference

# คู่มือการใช้งาน ระบบประชุมทางไกลออนไลน์ <sub>สำหรับผู้เข้าร่วมประชุม</sub>

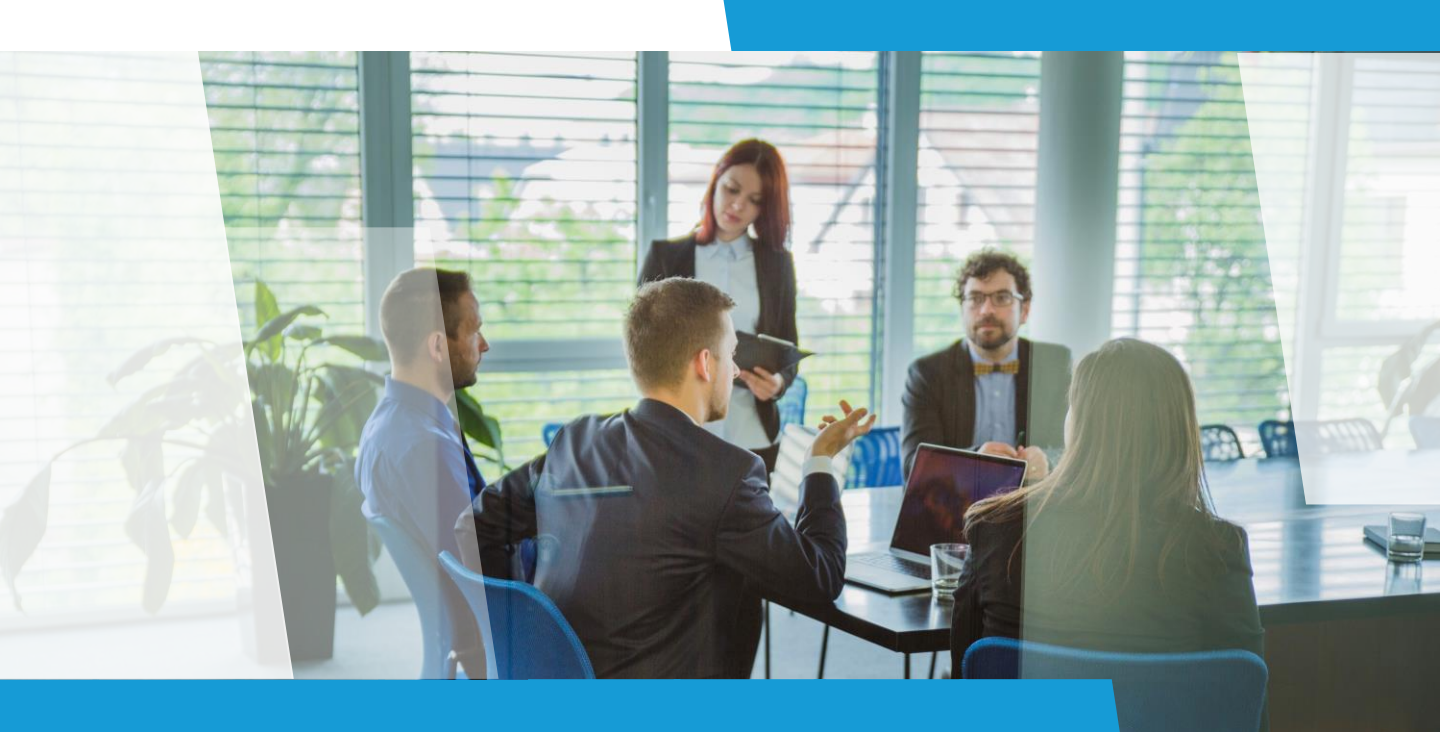

### คำแนะนำการใช้งานเบื้องตัน

#### :: GIN Conference

เป็นระบบประชุมทางไกลออนไลน์ผ่านเครือข่ายอินเตอร์เน็ตความเร็วสูง สำหรับหน่วยงาน ภาครัฐ ที่ สำนักงานพัฒนารัฐบาลดิจิทัล (องค์การมหาชน) (สพร.) เป็นผู้ให้บริการแอพพลิเคชั่น (Application Service) โดยสามารถพูดคุยและเห็นภาพผู้เข้าร่วมประชุมแบบเรียลไทม์ ตลอดจน นำเสนอข้อมูลต่อที่ประชุม (Presentation) พร้อมรับ–ส่งไฟล์ข้อมูล รวมถึงข้อความสั้นในระหว่าง การประชุม เหมาะสำหรับการประชุมทางไกล การเรียนการสอน การอบรมสัมมนาผ่านอินเตอร์เน็ต

### ... ข้อกำหนดทางเทคนิคสำหรับเครื่องคอมพิวเตอร์ (ขั้นต่ำ)

- CPU i3 gen 7 : 2.0 GHz : หรือเทียบเท่า
- Ram 4 GB ขึ้นไป
- Bandwidth : อย่างน้อย 512 kbps (แนะนำ 1 Mbps)
- Operating System : Microsoft Windows 8 หรือสูงกว่า

#### :: การใช้งาน GIN Conference แนะนำให้ใช้งานผ่านเว็บเบราว์เซอร์

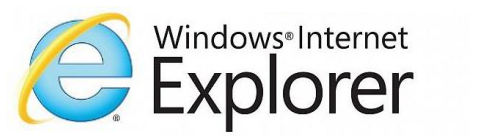

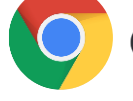

Google Chrome

#### :: การ Login เข้าใช้งานระบบ GIN Conference

#### สำหรับแอดมิน (ผู้เปิดห้องประชุม)

| Domain   |     | รหัสองค์กร    |
|----------|-----|---------------|
| User ID  | ••• | รหัสผู้ใช้งาน |
| Password | ••• | รหัสผ่าน      |

#### สำหรับผู้เข้าร่วม

Invitation Code :: รหัสเข้าห้องประชุม

**กรณี** เป็นการประชุมแบบลงทะเบียน นอกจากจะต้องมี Invitation Code แล้ว ผู้เข้าร่วมจำเป็นต้อง Login เข้าระบบด้วย Domain User ID และ Password ที่ได้ลงทะเบียนไว้

### การ Login เข้าใช้งาน สำหรับผู้เข้าร่วมประชุม

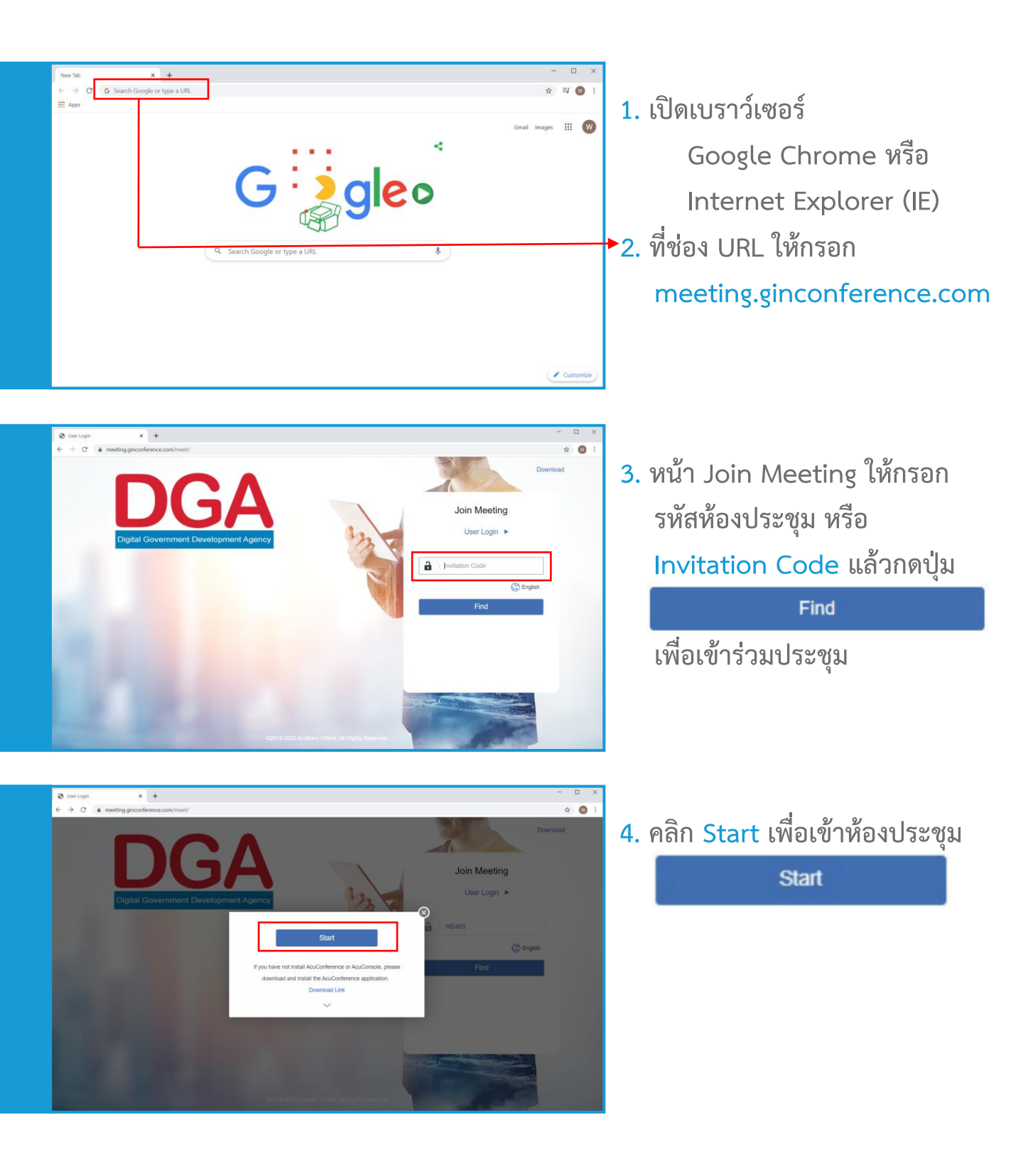

**GIN Conference** 

### การ Login เข้าใช้งาน สำหรับผู้เข้าร่วมประชุม

 ตั้งค่ากล้อง ไมค์ หรือลำโพง กรณีที่ 1 หน้าจอตั้งค่าแสดง โดยอัตโนมัติ กรณีที่ 2 เข้าห้องประชุมไปแล้ว สามารถตั้งค่าได้โดย คลิกที่เมนู "ทางเลือก"

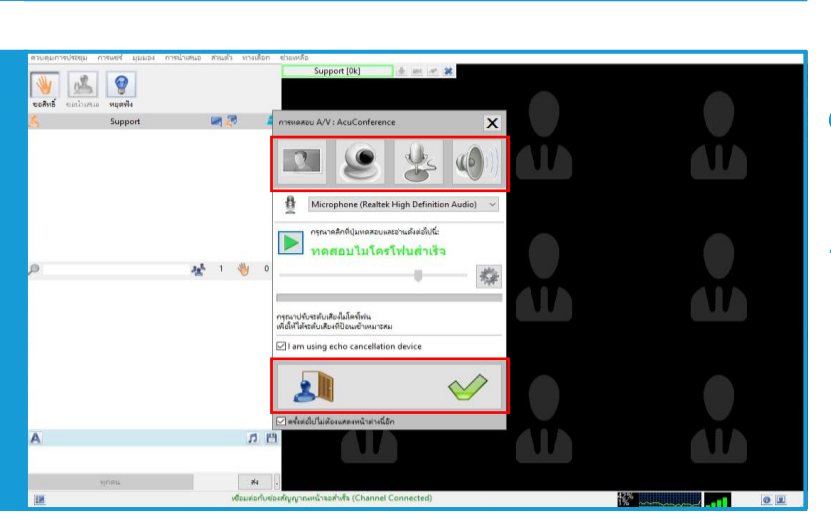

😻 🖾 🦉

0

2

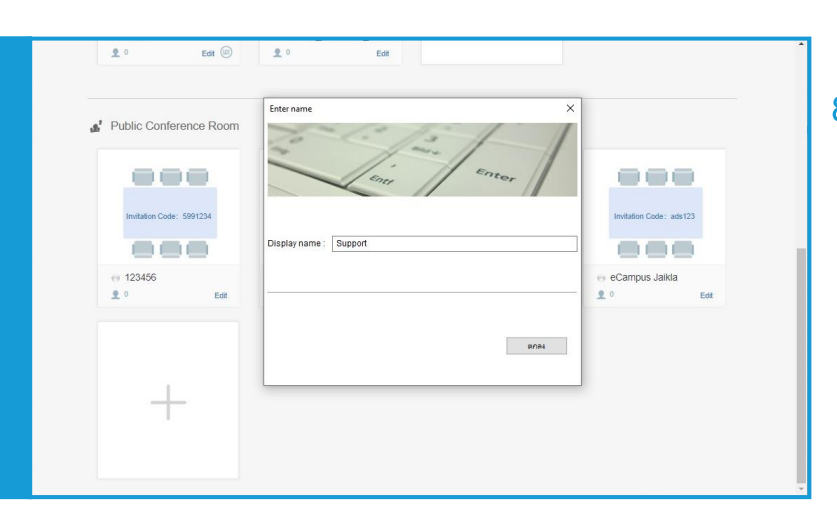

- ทำการตั้งค่าทั้งหมด พร้อมกดทดสอบอุปกรณ์
- เมื่อทำการตั้งค่าเรียบร้อยแล้ว ให้คลิกที่ปุ่ม

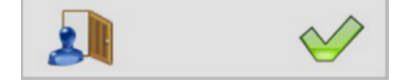

เพื่อเข้าสู่ห้องประชุม

8. ทำการตั้งชื่อที่ใช้ในการประชุม หรือ Display name

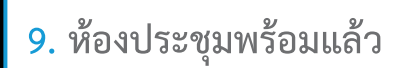

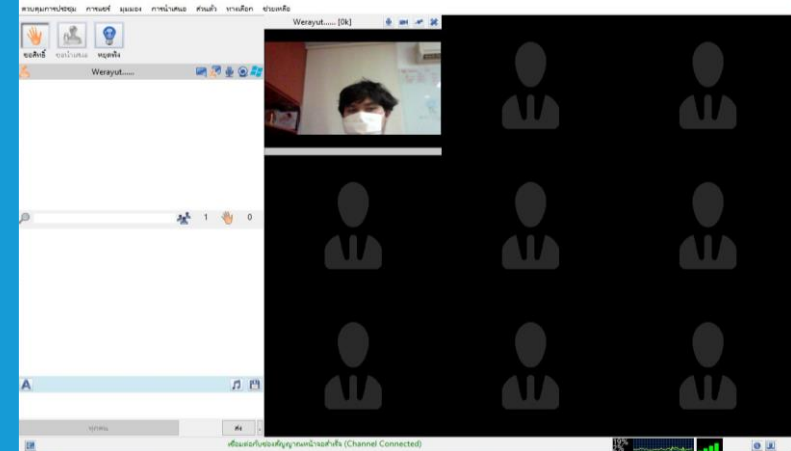

### :: การขอสิทธิ์บรรยาย (Request To Speak)

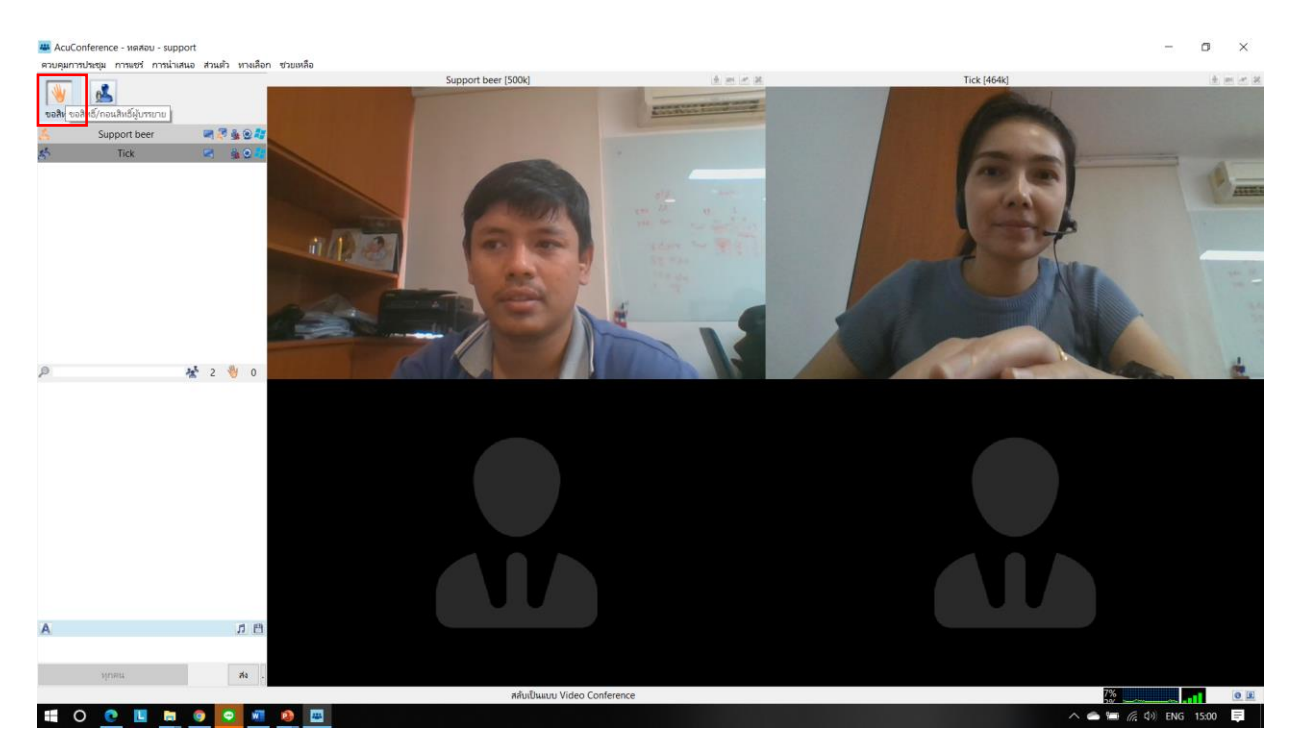

การขอสิทธิ์บรรยายและการแชร์ในรูปแบบต่าง ๆ วิธีการใช้งาน

คลิกที่ปุ่ม ขอสิทธิ์ (SPK)

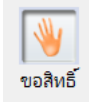

รอแอดมินอนุมัติการขอสิทธิ์บรรยาย เมื่อได้รับการอนุมัติแล้วสามารถคุยโต้ตอบในห้องประชุมได้ทันที จะมีปุ่มขอนำเสนอ (Request To Present) เพิ่มขึ้นมาในระบบ

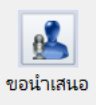

หากต้องการนำเสนอสามารถคลิกปุ่มขอนำเสนอได้ทันที

### :: ฟังก์ชันเริ่มบันทึกการประชุม (start recording)

| 👜 AcuConference - ห้องประชุมตอนเข้า - dga123456                                                                                 |                                                                      | _          | □ × |
|----------------------------------------------------------------------------------------------------|----------------------------------------------------------------------|------------|-----|
| ควบคุมการประชุม การแชร่ มุมมอง การนำเสนอ ส่วนด้ว ทาง                                                                            | เลือก ช่วยเหลือ                                                      |            |     |
| <ul> <li>ผู้บรรยาย</li> <li>ผู้นำเสนอ</li> <li>เข้าควบคุมเป็นเจ้าของห้อง</li> <li>เปลี่ยนสิทธิ์ควบคุมเป็นเจ้าของห้อง</li> </ul> |                                                                      |            | ^   |
| รูปแบบการประชุม ><br>ความละเอียดของภาพทั่งหประชุม ><br>เฟรมรรด ><br>HD For Dual Screen (2x Bandwidth)                           |                                                                      |            |     |
| ค่าลังหยุดพัง<br>✓ เปิดใช้ป้ายชื่อ                                                                                              | แหน่ออสรร                                                            | แหน้มห้วออ |     |
| เริ่มบันทึกการประชุม                                                                                                    |                                                                      |            |     |
| หยุดบันทึกการประชุม                                                                                                    | แชร์ powerpoint<br>แชร์อื่นๆ                                         | (51)       |     |
| ค้ดลอกสิงค์ห้องประชุม                                                                                                    | 4                                                                    |            |     |
| invitation Code<br>เชื่อหรือชนพวงอื่นเล้                                                                                        | วิดีโอที่สอง                                                         | ไฟอ์       |     |
| เปลี่ยนรหัสห้องประชุม                                                                                                    |                                                                      |            |     |
| ออกจากห้องประชุม Alt-F4                                                                                                    | เมื่ออุปกรณ์                                                         |            |     |
|                                                                                                    |                                                                      |            |     |
|                                                                                                    | สำรวจความคิดเห็น                                                     |            |     |
|                                                                                                    | <ul> <li>เจ้มแบบสำรวจาใหม่</li> </ul>                                |            |     |
|                                                                                                    |                                                                      |            |     |
|                                                                                                    |                                                                      |            |     |
|                                                                                                    |                                                                      |            |     |
|                                                                                                    |                                                                      |            |     |
|                                                                                                    |                                                                      |            |     |
|                                                                                                    |                                                                      |            |     |
|                                                                                                    |                                                                      |            | Ň   |
|                                                                                                    | เช้น แขร้อกสาร แขร้นน้ำออ วิลีโอยี่สอง รับ-ส่งไฟล์ แบบสำรวจ ชวยเหลือ |            | /   |
| 2                                                                                                    | เชื่อมต่อกับช่องสัญญาณหน้าจอสำเร็จ (Channel Connected)               | 5%         | 0 2 |

การใช้ฟังก์ชันเริ่มบันทึกการประชุม (start recording) ใช้สำหรับบันทึกการประชุม ไฟล์บันทึก การประชุมจะถูกบันทึกไว้ที่เครื่องคอมพิวเตอร์

#### วิธีการใช้งาน

การบันทึกการประชุม

คลิกเมนู ควบคุมการประชุม (Conference Control) เลือก เริ่มบันทึกการประชุม (Start Recording)

การหยุดการบันทึกการประชุม

คลิกเมนู ควบคุมการประชุม (Conference Control) เลือก หยุดบันทึกการประชุม (Stop Recording)

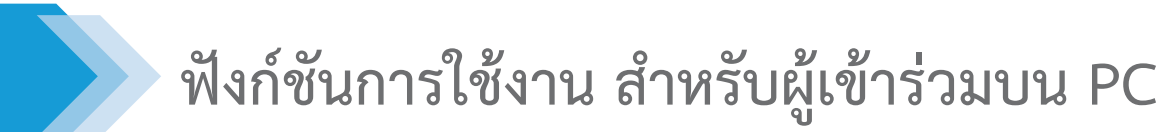

### :: ฟังก์ชันการแชร์เอกสาร

| 😃 AcuConference - ห้องประชุมตอนเข้า - dga123456      |                                                                       |            | - 0 %      |
|------------------------------------------------------|-----------------------------------------------------------------------|------------|------------|
| ควบคุมการประชุม การแชร์ มุมมอง การนำเสนอ ส่วนตัว ทาง | เลือก ชวยเหลือ                                                        |            |            |
| Tick (OR)                                            |                                                                       |            | ^          |
|                                                      | แชร์เอกสาร                                                            | แชร์หน้าจอ |            |
|                                                      | แรร์ PowerPoint<br>แรร์อื่นๆ                                          | κώυ<br>    |            |
|                                                      | วิดีโอที่สอง                                                          | ไฟถ์       |            |
|                                                      | นึ่งไฟล์<br>เปิดแปรณ์                                                 | iobia      |            |
|                                                      | สำรวจความคิดเห็น                                                      |            |            |
|                                                      | เช่นแบบสำรวจาไหม่                                                     |            |            |
|                                                      |                                                                       |            |            |
| 0                                                    |                                                                       |            |            |
|                                                      |                                                                       |            | ~          |
| 2 เริ่ม                                              | ต้น แชร์โอกสาร แชร์หน้าจอ วิดีโอหี่สอง รับ-ส่งไฟล์ แบบสำรวจ ช่วยเหลือ |            |            |
| EH .                                                 | เชื่อมต่อกับช่องสัญญาณหน้าจอสำเร็จ (Channel Connected)                | 9%         | <b>0 1</b> |

#### ฟังก์ชันการแชร์เอกสาร มี 2 แบบ วิธีการใช้งาน

การแชร์ PowerPoint (Share PPT) คลิกเมนู การแชร์ (Share) เลือก แชร์เอกสาร (Document Share) เลือก แชร์ PowerPoint (Share ppt) เลือกไฟล์ PowerPoint ที่ต้องการนำเสนอ แล้วกด open แชร์อื่น ๆ (Share Other) เช่น ไฟล์ Word, Excel, pdf หรือเบราว์เซอร์อินเตอร์เน็ต คลิกเมนู การแชร์ (Share) เลือก แชร์อื่น (Share Other)

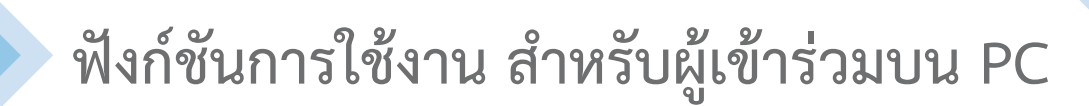

#### :: ฟังก์ชันการแชร์หน้าจอ

| resupurniture for merili au remaine installe republic<br>TR (2)<br>TR (2) | 🛎 AcuConference - ห้องประชุมตอนเข้า - dga123456      |                                                                        |                  | × |
|----------------------------------------------------------------------------------------------------|------------------------------------------------------|------------------------------------------------------------------------|------------------|---|
| Tek 100     Image: Standard     Image: Standard <                                                                                                    | ดวบคุมการประชุม การแชร์ มุมมอง การนำเสนอ ส่วนตัว ทาง | งเลือก ช่วยเหลือ                                                       |                  |   |
| Within Without Nu     Name     Name     Name     Name     Name     Name     Name     Name     Name     Name     Name     Name     Name     Name     Name     Name     Name     Name     Name     Name     Name     Name     Name     Name     Name     Name     Name        Name     Name     Name     Name     Name     Name     Name     Name     Name     Name     Name     Name <td>Tick [Dk]</td> <td></td> <td></td> <td>^</td>                                                                                                    | Tick [Dk]                                            |                                                                        |                  | ^ |
| Solution     Solution     Solution <td></td> <td>แชร์เอกสาร</td> <td>แชร์หน้าจอ</td> <td></td>                                                                                                    |                                                      | แชร์เอกสาร                                                             | แชร์หน้าจอ       |   |
|                                                                                                    |                                                      | ust PowerPoint<br>ustduy                                               | ί <sup>κ</sup> υ |   |
| Image: State in the state in the state                                                                                                    |                                                      | วิดีโอที่สอง                                                           | ไฟล์             |   |
|                                                                                                    |                                                      | diatalaí<br>diaquissaí                                                 | distrili<br>Z    |   |
|                                                                                                    |                                                      | สำรวจความคิดเห็น                                                       |                  |   |
|                                                                                                    |                                                      | ขัมแบบสำราจาไหม่<br>                                                   |                  |   |
|                                                                                                    |                                                      |                                                                        |                  |   |
|                                                                                                    |                                                      |                                                                        |                  |   |
|                                                                                                    |                                                      |                                                                        |                  |   |
| 🧭 ເຫັນຜູ້ນຸ ໂຍຫາໂຄກສາກ ໂຍຫາກິນໂາຈຍ ?ສີໂລກີສວາ ກັບ-ສົນໃຫລ່ ແບບສຳກາຈ ( ຫາມແກລັດ)                                                                                                    |                                                      |                                                                        |                  | ~ |
|                                                                                                    | 2 Si                                                 | มต้น แชร์เอกสาร แชร์หน้าจอ วิดีโอที่สอง รับ-ส่งไฟล์ แบบสำรวจ ช่วยเหลือ |                  | / |
| 🧵 เรื่อมสองทับชนอนชี้น (Channel Connected)                                                                                                    | ER .                                                 | เชื่อมต่อกับซองสัญญาณหน้าจอส่าเร็จ (Channel Connected)                 | 9%               |   |

ฟังก์ชันการแชร์หน้าจอของผู้เปิดห้องประชุม วิธีการใช้งาน

> คลิกเมนู การแชร์ (Share) เลือก แชร์หน้าจอ (Screen Share)

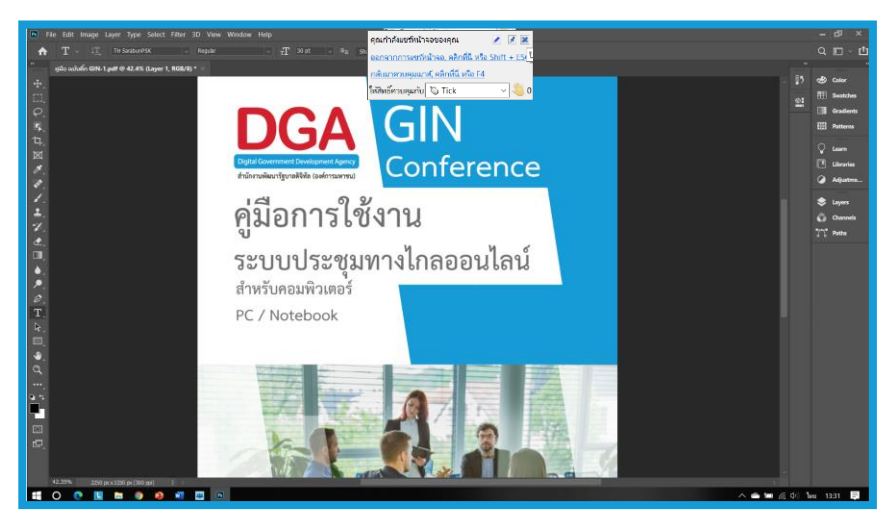

ภาพตัวอย่างการแชร์หน้าจอ

### :: ฟังก์ชันการแชร์วิดีโอที่ 2 (Secondary Video)

| 🚢 AcuConference - ห้องประชุมตอนเช้า - dga123456       |                                                                     |            | - • × |
|-------------------------------------------------------|---------------------------------------------------------------------|------------|-------|
| ควบคุมการประชุม การแชร์ มุมมอง การนำเสนอ ส่วนตัว ทางเ | ลือก ชวยเหลือ                                                       |            |       |
| Tick [Ok]                                             |                                                                     |            | ^     |
|                                                       | แชร์เอกสาร                                                          | แชร์หน้าจอ |       |
|                                                       | ແສະ PowerPoint<br>ແສະອື່ນໆ                                          | κu<br>φ    |       |
|                                                       | วิดีโอที่สอง                                                        | ไฟล์       |       |
|                                                       | derbla<br>dequisef                                                  | aistolai   |       |
|                                                       | สำรวจความคิดเห็น                                                    |            |       |
|                                                       | ້ອີ້ມີພັນແນນຄຳວາກໃນມ                                                |            |       |
|                                                       |                                                                     |            |       |
|                                                       |                                                                     |            |       |
|                                                       |                                                                     |            |       |
|                                                       |                                                                     |            |       |
|                                                       |                                                                     |            |       |
|                                                       |                                                                     |            | ~     |
| <                                                     |                                                                     |            | >     |
| 🎅 ເຈີ່ມເ                                              | สัน แชร์เอกสาร แชร์หน้าจอ วิดีโอหีสอง รับ-สงไฟล์ แบบสำรวจ ช่วยเหลือ | 0%         |       |
| <u>a</u>                                              | เซงมตอกบของสญญาณหนาจอสาเรจ (unannei uonnected)                      |            |       |

ฟังก์ชันการแชร์วิดีโอที่ 2 (Secondary Video) มี 2 แบบ วิธีการใช้งาน

> เปิดไฟล์ วิดีโอ (Open File) คลิกเมนู การแชร์ (Share) เลือก วิดีโอที่ 2 (Secondary Video) คลิก Open File เลือก ไฟล์วิดีโอ แล้วกด Open Open Device (การเปิดกล้องตัวที่ 2) คลิกเมนู การแชร์ (Share) เลือก วิดีโอที่ 2 (Secondary Video) คลิก Open Device เลือก อุปกรณ์วิดีโอ (Select Video Device) แล้วกด ตกลง (Ok)

**GIN Conference** 

### :: ฟังก์ชันการรับ – ส่งไฟล์ (Transfer file)

| 🛎 AcuConference - ห้องประชุมตอนเข้า - dga123456       |                                                                                      |            |          |
|-------------------------------------------------------|--------------------------------------------------------------------------------------|------------|----------|
| ควบคุมการประชุม การแชร่ มุมมอง การนำเสนอ ส่วนตัว ทางเ | ลือก ช่วยเหลือ                                                                       |            |          |
| Tick (Dd)                                             |                                                                                      |            | ^        |
|                                                       | แชร์เอกสาร                                                                           | แชร์หน้าจอ |          |
|                                                       | ແລະຈັກອາດອີກ ແລະຈັກອາການ ແລະຈັກການ ແລະຈັກການ ແລະ ແລະ ແລະ ແລະ ແລະ ແລະ ແລະ ແລະ ແລະ ແລະ | м́и        |          |
|                                                       | วิดีโอที่สอง                                                                         | ไฟล์       |          |
|                                                       | illentria<br>illentria                                                               | soluta     |          |
|                                                       | สำรวจความคิดเห็น                                                                     |            |          |
|                                                       | เข้าแนนสารวางาโนม                                                                    |            |          |
|                                                       |                                                                                      |            |          |
|                                                       |                                                                                      |            |          |
| 0                                                     |                                                                                      |            |          |
|                                                       |                                                                                      |            | ~<br>>   |
| 🌌 เริ่มอ                                              | สัน แชร์เอกสาร แชร์หน้าจอ วิดีโอที่สอง รับ-ส่งไฟล์ แบบสำรวจ ช่วยเหลือ                |            |          |
| EM                                                    | เชื่อมต่อกับช่องสัญญาณหน้าจอสำเร็จ (Channel Connected)                               | 9%         | <b>0</b> |

ใช้ในการส่งไฟล์เอกสารระหว่างการประชุม วิธีการใช้งาน

คลิกเมนู การแชร์ (Share) เลือก รับ – ส่งไฟล์ (Transfer file) คลิก เพิ่มไฟล์ (Add file) คลิก เพิ่มไฟล์ (Add file) อีกครั้ง เลือกไฟล์ที่จะส่ง แล้วกด Open (รายชื่อผู้เข้าร่วม สามารถติ๊กเครื่องหมายถูกออกเพื่อไม่ให้ ผู้เข้าร่วมประชุมท่านนั้นได้รับไฟล์ที่ส่ง) คลิก ตกลง (OK)

### :: ฟังก์ชันการทำแบบสำรวจ (Poll)

| 🚢 AcuConference - ห้องประชุมตอนเช้า - dga123456      |                                                                      |                                                                                                    | - 0 × |
|------------------------------------------------------|----------------------------------------------------------------------|----------------------------------------------------------------------------------------------------|-------|
| ควบคุมการประชุม การแชร์ มุมมอง การนำเสนอ ส่วนตัว ทาง | เลือก ช่วยเหลือ                                                      |                                                                                                    |       |
|                                                      |                                                                      |                                                                                                    | ^     |
|                                                      | แชร์เอกสาร                                                           | แชร์หน้าจอ                                                                                                    |       |
|                                                      | ແກ່ຮັ PowerPoint<br>ມາຮ່ອນໆ                                          | in the second second se |       |
|                                                      | วิดีโอที่สอง                                                         | ไฟล์                                                                                                    |       |
|                                                      | ideulusaí<br>utequissaí                                              | dotvia                                                                                                    |       |
|                                                      | สำรวจความคิดเห็น                                                     | 1                                                                                                    |       |
|                                                      | อร์มแบบสำราจาไหม่                                                    |                                                                                                    |       |
|                                                      |                                                                      |                                                                                                    |       |
|                                                      |                                                                      |                                                                                                    |       |
|                                                      |                                                                      |                                                                                                    | ×     |
| 20 เริ่ม                                             | ต้น แซร์เอกสาร แซร์หน้าจอ วิดีโอหีสอง รับ-ส่งไฟล์ แบบสำรวจ ช่วยเหลือ |                                                                                                    |       |
| ER.                                                  | เชื่อมต่อกับของสัญญาณหน้าจอสำเร็จ (Channel Connected)                | 9%                                                                                                    |       |

ใช้ในการทำแบบสอบถามและนำออกข้อมูล วิธีการใช้งาน

คลิกเมนู การแชร์ (Share)

เลือก แบบสำรวจ (Poll)

พิมพ์คำถาม และ คำตอบ แล้วกด ส่ง (Submit)

คลิก แบบสำรวจทั้งหมด (Poll All) เพื่อส่งคำถาม ไปให้ผู้เข้าร่วมประชุม

| ดำภาพ 1: แห่ดี มีอยู่ใจปาย                                                                                                    | สำรวจ<br>ความคิด แก้ไข ลบ<br>เห็น |
|----------------------------------------------------------------------------------------------------|-----------------------------------|
| A: เชียว ชาว เหลือ                                                                                                    |                                   |
| B: เหลือ แลง เชียว                                                                                                    |                                   |
| C: แตง เหตือง นำเงิน                                                                                                    |                                   |
| D: อาร หมัดโน แดง<br>สถานแบบสำรราจง: โหม่ สถานเการประกาสแบบสำรราจง: ในได้ประกาศ<br>สมกูมที่ต้องบบบปกรรจฯ: โป สำคอบเดียวหรือหลายสำคอบ: หลายสำคอบ<br>คำตอบทั้งหมด: 0 |                                   |
| <u>แบบที่หาราง (สมหร้อนส</u> ) (สมหร้อนส                                                                                                    |                                   |
| สน น่าเข้า ด้าง                                                                                                    |                                   |
| ต่ำถาม                                                                                                    |                                   |
| A: X                                                                                                    | ⊖ ดำตอบเดียว ◉ หลายคำตอบ          |
| B: X                                                                                                    | 🗹 ระบุผู้ที่ตอบแบบสำรวจฯ          |
| C: X                                                                                                    |                                   |
| D: X                                                                                                    | เพิ่มรายการ                       |

ภาพตัวอย่างการทำแบบสำรวจ